## ご登録できなかったときは…

## ご登録の際にエラーが発生した際は、下記の過程ごとでのエラーをご参照ください。

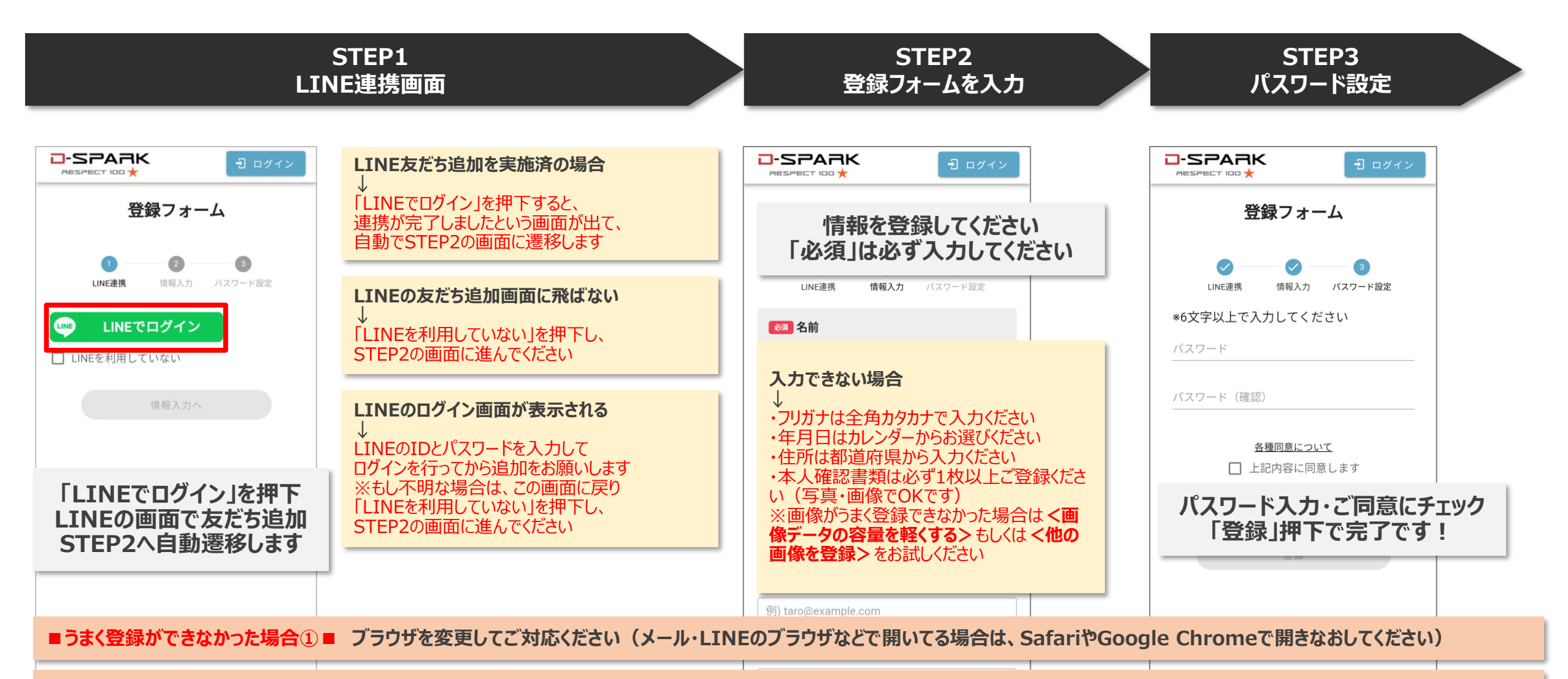

■うまく登録ができなかった場合②■ 画面がフリーズした際は、恐れ入りますが一旦開いているアプリのタブを閉じていただき、改めてご対応ください